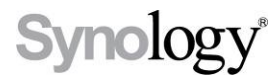

# Disk Station DS209j, DS209, DS209+, DS209+II

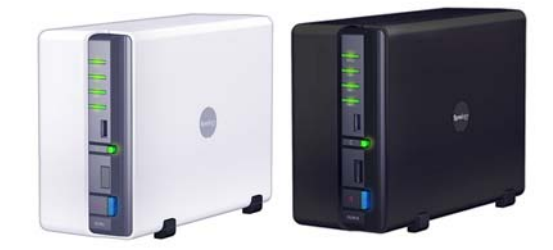

快速安装指南

## 安全须知

使用前请仔细阅读本须知,并保留此页已备将来参考。

|                                                               | Kilojou.                                     |                                                  |
|---------------------------------------------------------------|----------------------------------------------|--------------------------------------------------|
| 切勿将产品放置在直<br>接受阳光曝晒或靠近<br>化学药剂的场所。请<br>确保其所在环境恒定<br>温度与湿度的维持。 | 务必使产品直立放置<br>于平面上。切勿让其<br>横置。                | 切勿将产品靠近水源。                                       |
|                                                               |                                              |                                                  |
| 清洁时,先将电源插<br>头及所有线路拔下,<br>再以湿布擦拭即可。<br>切勿使用化学或喷雾<br>式清洁剂。     | 切勿将产品放置在不<br>稳定的推车、台子或<br>桌面上,以免产品滑<br>落而损害。 | 与本产品所连接的线<br>路和装置必须能提供<br>本产品正常的电量,<br>以确保其运作正常。 |

## 包装物内容

|                 |                | +( | Banga<br>Banga<br>Bang<br>Bang | -   |       |  |
|-----------------|----------------|----|----------------------------------------------------------------------------------------------------|-----|-------|--|
| 主机 X1           |                | 芕  | 表光盘                                                                                                    | 变压器 |       |  |
|                 |                |    |                                                                                                    |     |       |  |
| 2 公尺的 RJ-45 网络线 |                | 曱  | 且源线                                                                                                    |     |       |  |
|                 |                |    |                                                                                                    |     |       |  |
| 8 <b>8</b> 2    | ()<br>()       |    | 6                                                                                                    |     | 2     |  |
| 硬盘螺丝 x          | 机壳螺丝 x         |    | 硬盘数据排                                                                                                    |     | 硬盘电源线 |  |
| 10 (2 颗为备<br>用) | 3 (1 颗为备<br>用) |    | 线 x ź                                                                                                    | 2   | x 2   |  |

安装硬盘

安装Disk Station 需要3.5 时SATA 硬盘(请造访http://www.synology.com 取 得建议的硬盘型号)。请参考下列步骤完成安装:

警告!若您使用含有資料的硬碟來安裝,系統在某些狀況下會格式 化硬碟,並且將硬碟上的資料清空。若您日後還需要使用這些資料, 請在安裝前先行備份。

1. 将零件包中的硬盘数据排线和硬盘电源线接上硬盘。

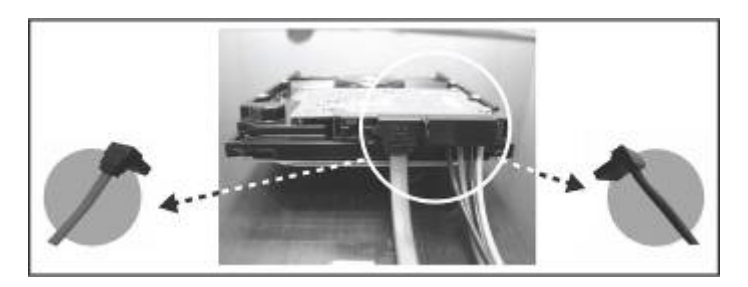

2. 将机器后面板朝向自己横躺平放。

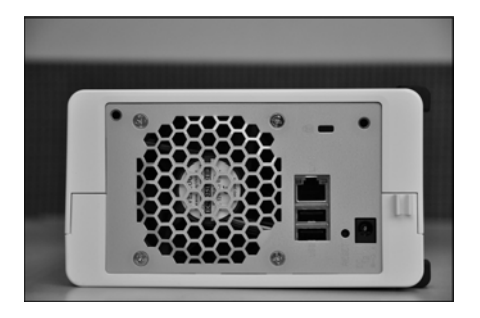

3. 将上方的机壳推开,打开机壳。

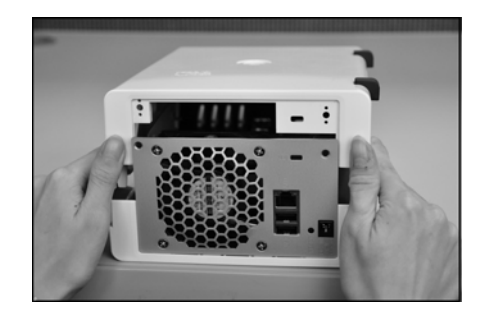

4. 将连接较短硬盘数据排线的硬盘放到硬盘支架上。这颗硬盘会是 一号磁盘(disk#1)。

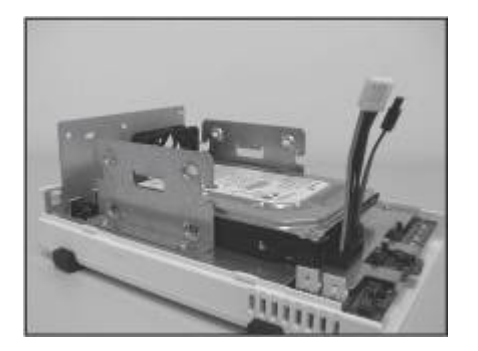

5. 使用四颗螺丝锁紧硬盘。

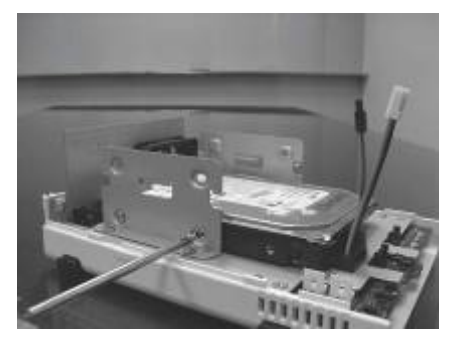

6. 将另外一颗硬盘放到硬盘支架上。这颗硬盘会是二号磁盘 (disk#2)。

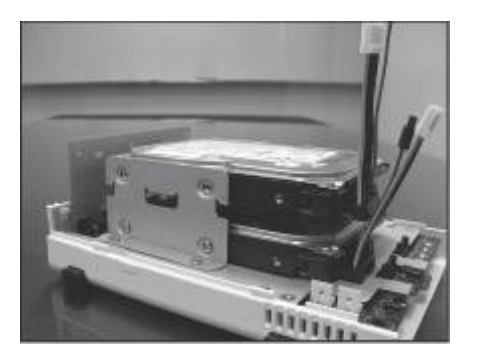

7. 使用另外四颗螺丝锁紧硬盘。

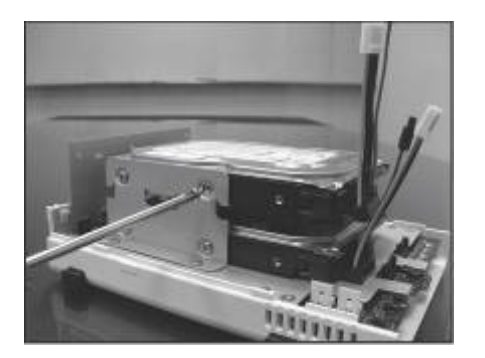

8. 将硬盘数据排线和硬盘电源线正确地依照磁盘号码接上主机板。

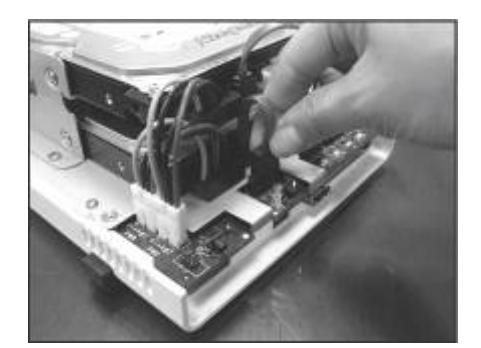

9. 将上机壳归回原位。

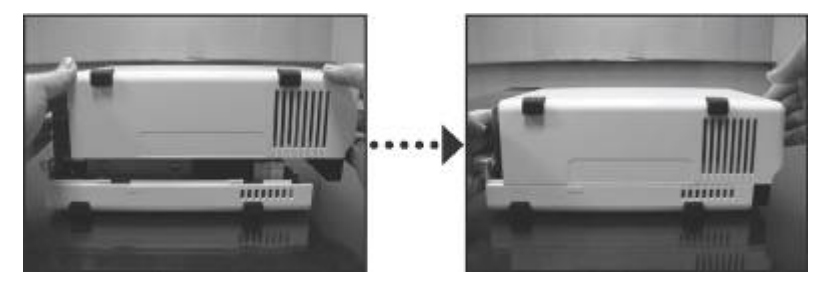

10. 使用剩下的二颗螺丝将后面板锁紧。

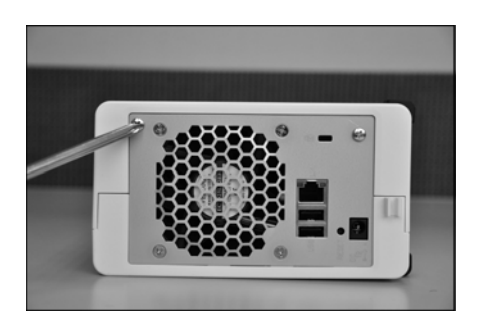

#### 打开服务器电源

1. 将变压器接上服务器,并将电源线插进电源插座。

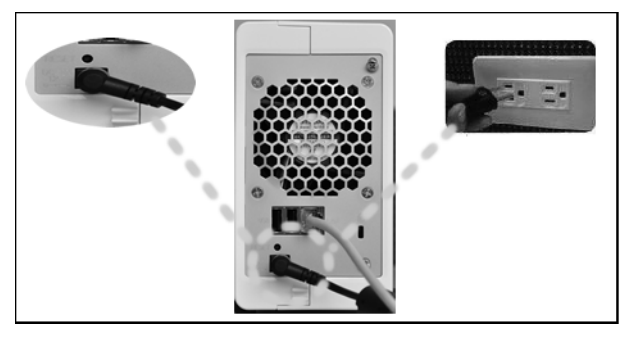

2. 使用网络线连接服务器和集线器 / 路由器。

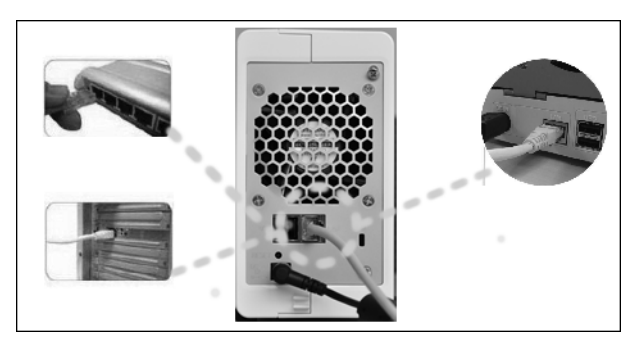

3. 按压前面板的电源按钮启动服务器,并耐心等待POWER 灯号恒亮蓝灯。

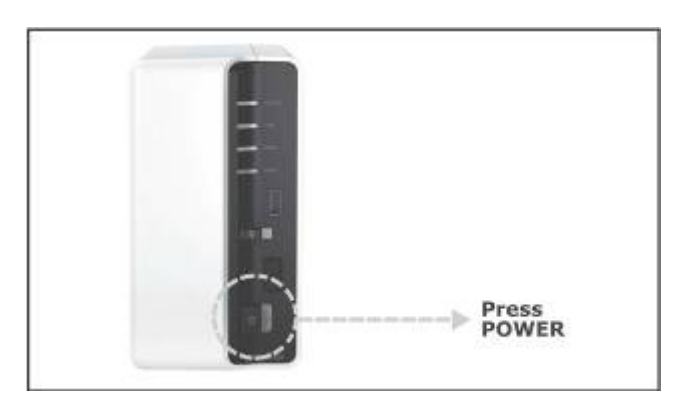

#### 安装系统软件

#### Windows 使用者

1. 将安装光盘置入您的计算机。

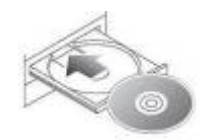

2. 在跳出的选单上点选【设定 Synology 服务器】。

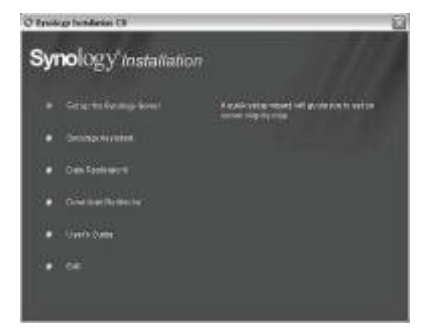

- 3. 点选浏览按钮选取安装光盘中的「.pat」安装档案。
- 4. 依照画面指示设定逐步完成服务器设定。
- 注意: 若您选择一步设定, 系统管理员的密码会是空白。

#### Mac 使用者

1. 将安装光盘置入您的计算机。

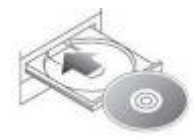

2. 连按两下 CD-ROM 图示。

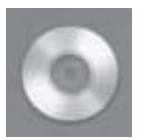

3. 连按两下 MacOSX 图示。

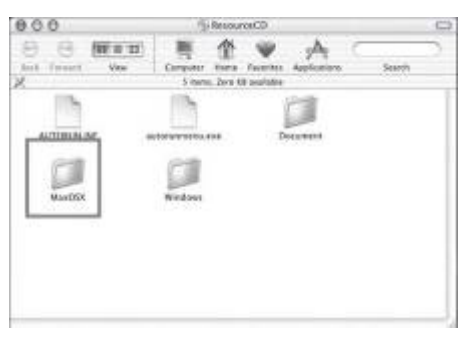

4. 连按两下 Synology Assistant-SYNOLOGY.dmg 图示。

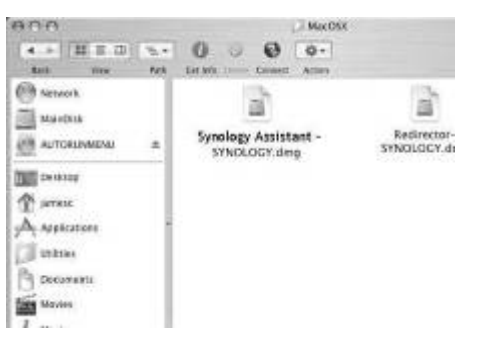

5. 连按两下自动产生于桌面的 Synology Assistant-SYNOLOGY 图示。

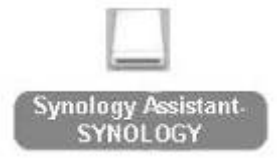

6. 连按两下 Synology Assistant 图示执行设定精灵。

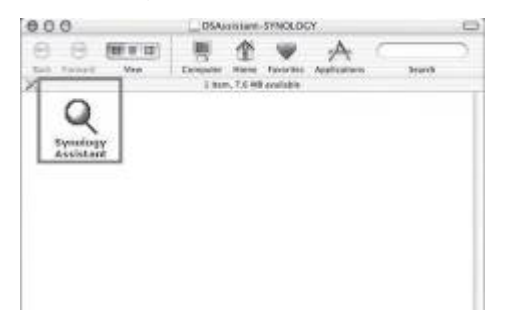

- 7. 点选浏览按钮选取安装光盘中的「.pat」安装档案。
- 8. 依照画面指示设定逐步完成服务器设定。

注意: 若您选择一步设定, 系统管理员的密码会是空白。

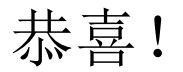

服务器已经设定完成。进阶管理及使用方法请参考附于光盘内的使用 手册。要取得更多信息或在线支持,请造访 http://www.synology.com